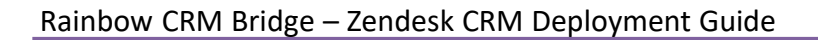

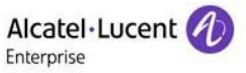

# RAINBOW CRM BRIDGE – ZENDESK CRM DEPLOYMENT GUIDE

# Rainbow CRM Bridge

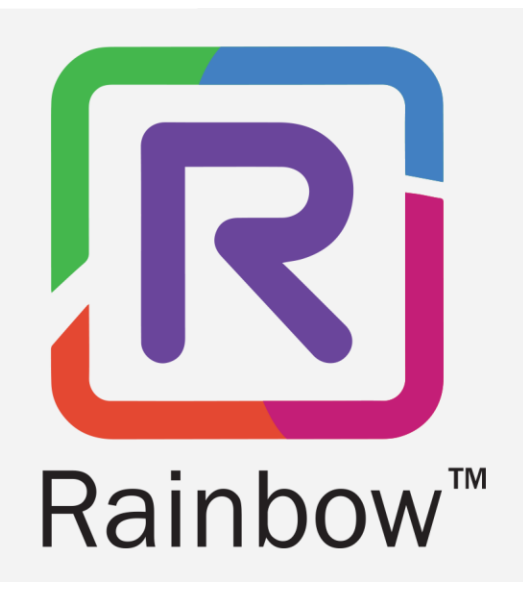

# Legal Notice

Alcatel-Lucent Enterprise, ALE International and the Alcatel-Lucent Enterprise logo are trademarks of ALE International. Allother trademarks are the property of their respective owners. The information presented is subject to change without notice. ALE International assumes no responsibility for inaccuracies contained herein.

Copyright © 2024 ALE International - All rights reserved.

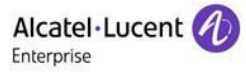

# Index

| 1 | Document History                                                   | 4      |
|---|--------------------------------------------------------------------|--------|
| 2 | Introduction                                                       | 5      |
| 3 | Rainbow Subscription & PBX Configuration3.1Equipment Configuration | 6<br>6 |
| 4 | Setting up Integration with Zendesk CRM                            | 7      |
| 5 | Known Limitations                                                  | 12     |
| 6 | Troubleshooting                                                    | 13     |

# **1** Document History

| Edition | Date       | Changes / Comments / Details                                              |  |  |  |  |
|---------|------------|---------------------------------------------------------------------------|--|--|--|--|
| 01      | 17/09/2021 | Initial Deployment Guide                                                  |  |  |  |  |
| 02      | 24/11/2021 | Section 3                                                                 |  |  |  |  |
|         |            | A new section has been added and remaining sections have been renumbered. |  |  |  |  |
| 03      | 27/09/2022 | Legal Notice has been updated.                                            |  |  |  |  |
| 04      | 20/10/2022 | Section 5                                                                 |  |  |  |  |
|         |            | New section about known limitations has been added.                       |  |  |  |  |
| 05      | 07/11/2023 | Legal notice has been updated.                                            |  |  |  |  |
|         |            | Section 6                                                                 |  |  |  |  |
|         |            | New section about troubleshooting has been added.                         |  |  |  |  |
| 06      | 13/06/2024 | Section 4                                                                 |  |  |  |  |
|         |            | An important note about talk enterprise has been added.                   |  |  |  |  |
|         |            | A screenshot has been added.                                              |  |  |  |  |
| 07      | 22/07/2024 | Section 4                                                                 |  |  |  |  |
|         |            | A note about app file has been added.                                     |  |  |  |  |

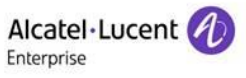

# 2 Introduction

Rainbow CRM Bridge acts as a middleware that connects third party CRMs e.g. ServiceNow, MS Dynamics 365, Zoho, Zendesk etc. with ALE Rainbow. Rainbow CRM Bridge is hosted in ALE Cloud and works inside third-party CRMs as an integrated component.

The integrated version of Rainbow powered by Rainbow CPaaS APIs, eliminates the need of a separate desktop application and brings the power of Rainbow inside the everyday business applications like Zendesk.

Rainbow CRM Bridge uses the CPaaS platform to pull Rainbow user details e.g. Contacts, Conversations and Bubbles. This enables the logged in user to receive Rainbow Calls, Office PBX calls and perform variety of actions including Audio and Video calls.

For more details on Rainbow CRM Bridge, please refer to the datasheet.

# 3 Rainbow Subscription & PBX Configuration

Before integrating Rainbow CRM Bridge with Zendesk, you must ensure that following configuration requirements related to telephone system are fulfilled. Integration with Zendesk CRM can be achieved without these configurations but they are vital for provisioning of telephony capabilities in Rainbow CRM Bridge.

#### 3.1 Equipment Configuration

Rainbow CRM Bridge supports all available "Server Type" options such as OmniPCX Office (OXO) Connect, OmniPCX Enterprise (OXE) and 3<sup>rd</sup> Party PBXs. All supported telephone systems along with their supported versions are listed in the below table:

| Telephone Systems                          | Supported Versions                  |  |  |  |  |
|--------------------------------------------|-------------------------------------|--|--|--|--|
| OmniPCX Enterprise (OXE)                   | v12 or higher                       |  |  |  |  |
| OmniPCX Office (OXO) Connect               | R3.x or higher                      |  |  |  |  |
| CISCO Unified Communication Manager (CUCM) | v9.x, 10.x, 11.x, 12.x              |  |  |  |  |
| Mitel MiVoice                              | MiVoice 250                         |  |  |  |  |
| NEC                                        | iS3000, iS4000                      |  |  |  |  |
| Asterisk                                   | v11.21.1,v11.21.2, v11.21.3, v16.x, |  |  |  |  |
|                                            | v17.x                               |  |  |  |  |
| OpenScape                                  | OpenScape 4000                      |  |  |  |  |

'Activate webRTC Gateway' option must be enabled if you intend to use Rainbow CRM Bridge application for VOIP calls. For more information on this, please refer to the following links:

https://support.openrainbow.com/hc/en-us/articles/360017561039-Manage-a-PBX-Equipment-Associated-to-a-Company

https://support.openrainbow.com/hc/en-us/articles/360019337180-WebRTC-gateway-installation-andconfiguration-for-third-party-PBX

For OmniPCX Enterprise and OmniPCX Office Connect, CCCAgent application must be setup. However, for other telephone systems (CUCM, Mitel MiVoice, NEC and Asterisk), Rainbow CTI & Media Bridge application must be setup.

TAPI, CSTA, SIP Trunk and other PBX specific licenses are essential pre-requisite for setting up CCCAgent and Rainbow CTI & Media Bridge application. Please check with your telephone system vendor for licenses status and their activation.

# 4 Setting up Integration with Zendesk CRM

Open <u>https://support.zendesk.com/hc/en-us</u> and login using Zendesk credentials.

|               | It will take you to the                                                         | home screen. Please click admin 🔹 and then click Manage, it will open page in |       |
|---------------|---------------------------------------------------------------------------------|-------------------------------------------------------------------------------|-------|
|               | right panel.Please clic                                                         | ck Upload private app button.                                                 |       |
|               | + Add                                                                           |                                                                               | Q. 88 |
| <b>♠</b><br>8 | ADMIN HOME                                                                      | My Apps Upload private app                                                    |       |
| ul<br>¢       | APPS<br>Marketplace [2                                                          | Currently Installed Private Apps                                              |       |
|               | Manage                                                                          | Enabled apps<br>Enabled apps in your Zendesk                                  |       |
|               | People<br>User Fields<br>Organization Fields<br>Brands<br>Views                 | Disabled apps<br>Disabled apps in your Zendesk                                |       |
|               | Macros<br>Tags<br>Ticket Fields<br>Ticket Forms<br>Dynamic Content              |                                                                               |       |
|               | CHANNELS                                                                        |                                                                               |       |
| x             | Email<br>Twitter<br>Chat L2<br>Facebook<br>Talk<br>Text<br>Web Widget (Classic) |                                                                               |       |

A new page will be shown in right panel. Provide App Name and choose **Rainbow CRM Bridge.zip** file to

upload. Click <sup>Upload</sup> button.

#### **IMPORTANT!!** The zip file will be part of package.

**Note:** The country code can be managed through the application file; however, this requires specific configuration changes within the file. Please contact ALE Level 3 Support to perform these configurations.

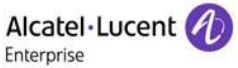

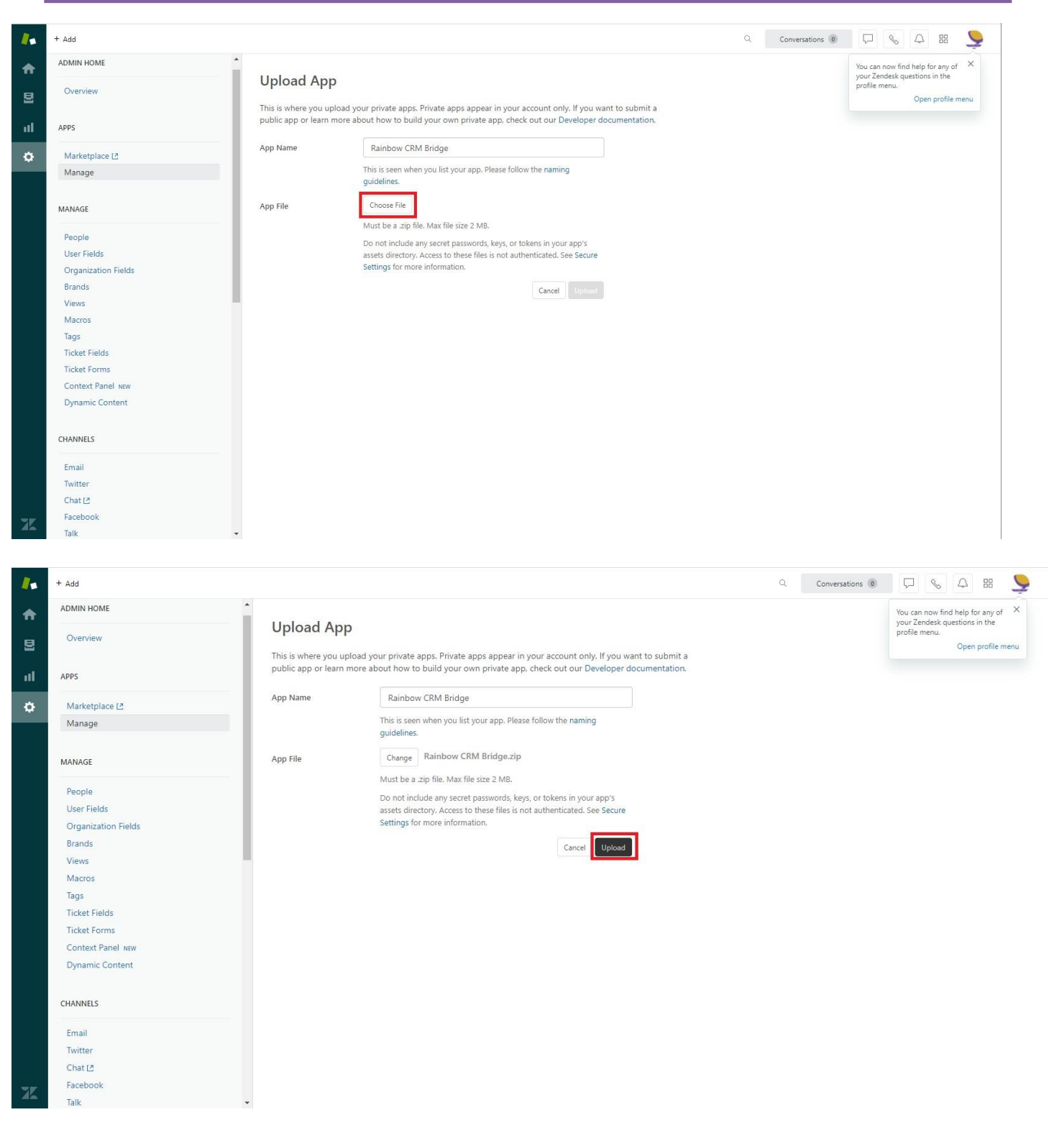

A dialog will be shown with a confirmation message. Click Upload

#### Rainbow CRM Bridge – Zendesk CRM Deployment Guide

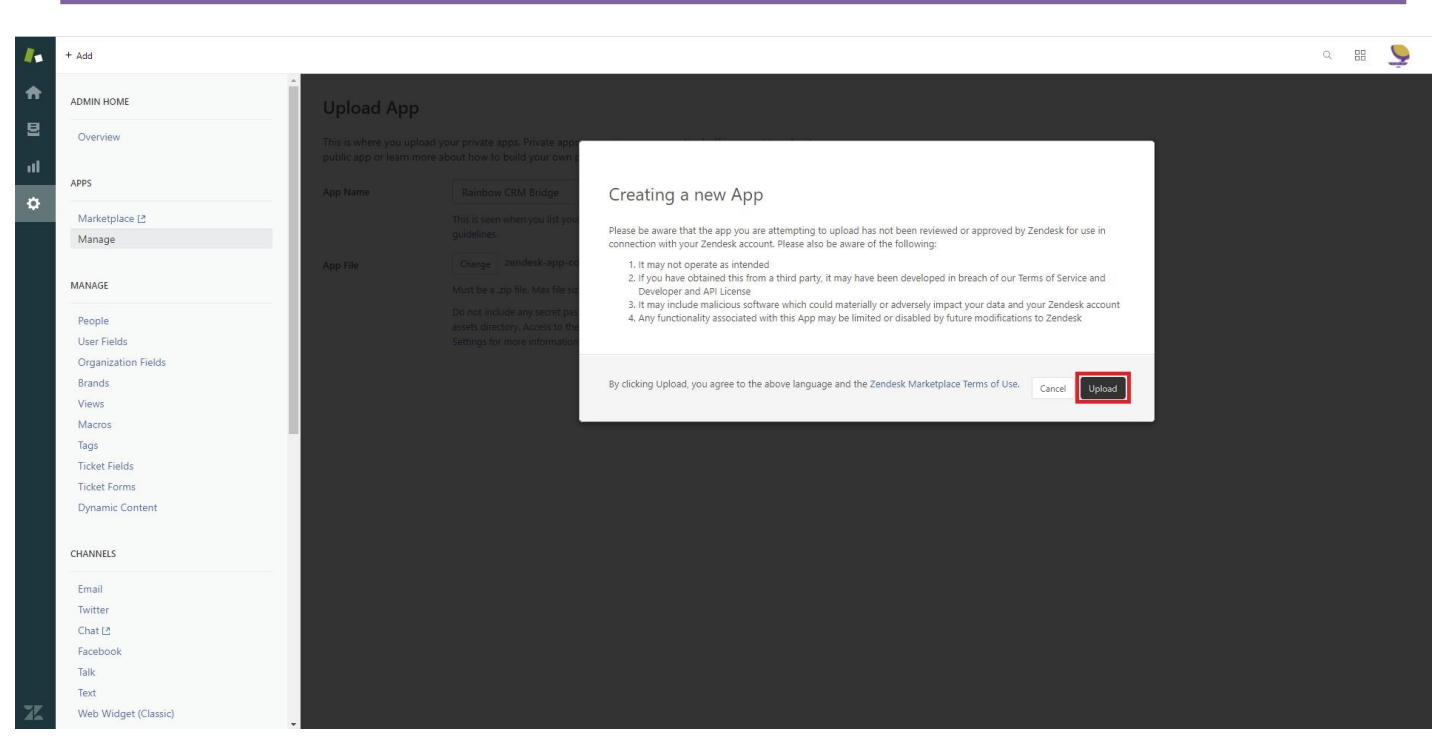

Now this will upload the app files.

| -             | + Add                                                                                                    |                                                                                                    | Q 88 |
|---------------|----------------------------------------------------------------------------------------------------|----------------------------------------------------------------------------------------------------|------|
| <b>↑</b><br>₽ | ADMIN HOME<br>Overview                                                                                                    | Upload App<br>This is where you upload your private apps, Private apps?                                                                                                    |      |
| ul<br>¢       | APPS.                                                                                                    | public app of learn more about how to build your own a Processing App Name Rainbow CRM Bridge                                                                                                    |      |
|               | Marketplace 🖸                                                                                                    | The is seen when you listly ou<br>quidelines.                                                                                                    |      |
|               | Manage                                                                                                    | App File Change Zondiesk-app-container.ztp<br>Must be a .zip file. Max file size 2 Mb.                                                                                                    |      |
|               | People<br>User Fields<br>Organization Fields<br>Brands<br>Views<br>Macros<br>Tags<br>Ticket Fields<br>Ticket Forms<br>Dynamic Content<br>CHANNELS | Do not include any secret passwords, keys, or takens in your app's<br>assets dreatory. Access to There files is not authenticated. See Secure<br>Settings for more information.<br>Center Update |      |
| ZK            | Email<br>Twitter<br>Chat L2<br>Facebook<br>Talk<br>Text<br>Web Widget (Classic)                                                                   |                                                                                                    |      |

After the upload is complete, a new screen with app details will be displayed. Fill the form with information.

Alcatel · Lucent

Enterprise

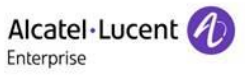

| 1.       | + Add                                              |                                                                                                    | Q | Conversations | φ. | 88 | 9 |
|----------|----------------------------------------------------|----------------------------------------------------------------------------------------------------|---|---------------|----|----|---|
| <b>A</b> | ADMIN HOME                                         | 7 Marketter                                                                                                    |   |               |    |    |   |
| 2        | Overview                                           | Zendesk Marketplace                                                                                                 |   |               |    |    |   |
| al       | APPS                                               | Rainbow CRM Bridge                                                                                                  |   |               |    |    |   |
| ¢        | Marketplace 🖉                                      |                                                                                                    |   |               |    |    |   |
|          | MANAGE                                             | App details<br>Version: 1.0                                                                                         |   |               |    |    |   |
|          | People<br>User Fields                              | ramework version: 2.0<br>Email: Adming Amigo-schware.com<br>Location: Top Navigation, Main Navigation, Chat Sidebar |   |               |    |    |   |
|          | Organization Fields<br>Brands                      | INSTALLATION                                                                                                    |   |               |    |    |   |
|          | Views<br>Macros                                    | Title."                                                                                                    |   |               |    |    |   |
|          | Tags                                               | Rainbow CRM Bridge                                                                                                  |   |               |    |    |   |
|          | Ticket Fields<br>Ticket Forms<br>Context Panel NEW | Enable role restrictions? Select the roles that should have access to this app:                                     |   |               |    |    |   |
|          | CHANNELS                                           | Enable group restrictions?<br>Select which groups should have access to this app:                                   |   |               |    |    |   |
|          | Email<br>Twitter<br>Chat (2                        | By installing this app you hereby agree to the Zendesk<br>Marketplace Terms of Use.                                 |   |               |    |    |   |
| X        | Facebook<br>Talk 🔹                                 | Install                                                                                                    |   |               |    |    |   |
|          |                                                    |                                                                                                    |   |               |    |    |   |

Once information is provided, click button. This will now install the app in Zendesk environment and nextscreen will be appeared with installed Rainbow app.

| 1.            | + Add                                                                                                    |                                                               |                                | ې 😖 😖 |
|---------------|----------------------------------------------------------------------------------------------------|---------------------------------------------------------------|--------------------------------|-------|
| <b>↑</b><br>5 | Chat L?<br>Facebook<br>Taik<br>Text                                                                                                    | Му Аррз                                                       | Marketplace Upload private app | ^     |
| \$            | Web Widget (Classic)<br>API                                                                                                    | Currently Installed Private Apps                              |                                |       |
| 4             | Rainbow CRM Bridge ×<br>Click this icon to open the app<br>BUSINESS RULES                                                                                                    | Filter apps V<br>Enabled apps<br>Enabled apps in your Zendesk | Reorder apps                   |       |
|               | Routing<br>Triggers<br>Automations<br>Service Level Agreements<br>Answer Bot                                                                                                    | Rainbow CRM<br>Bridge                                         |                                |       |
| XK            | SETTINGS<br>Account<br>Subscription [2<br>Subscription [2<br>Subscription [2<br>Subscription [2<br>Subscription [2<br>Customers<br>Benchmark Survey<br>Extensions<br>Sunshine www [2] | Disabled apps<br>Disabled apps in your Zendesk                |                                |       |

By clicking application icon

following Rainbow CRM Bridge application will be appeared in a pop-up window.

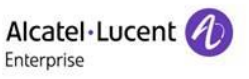

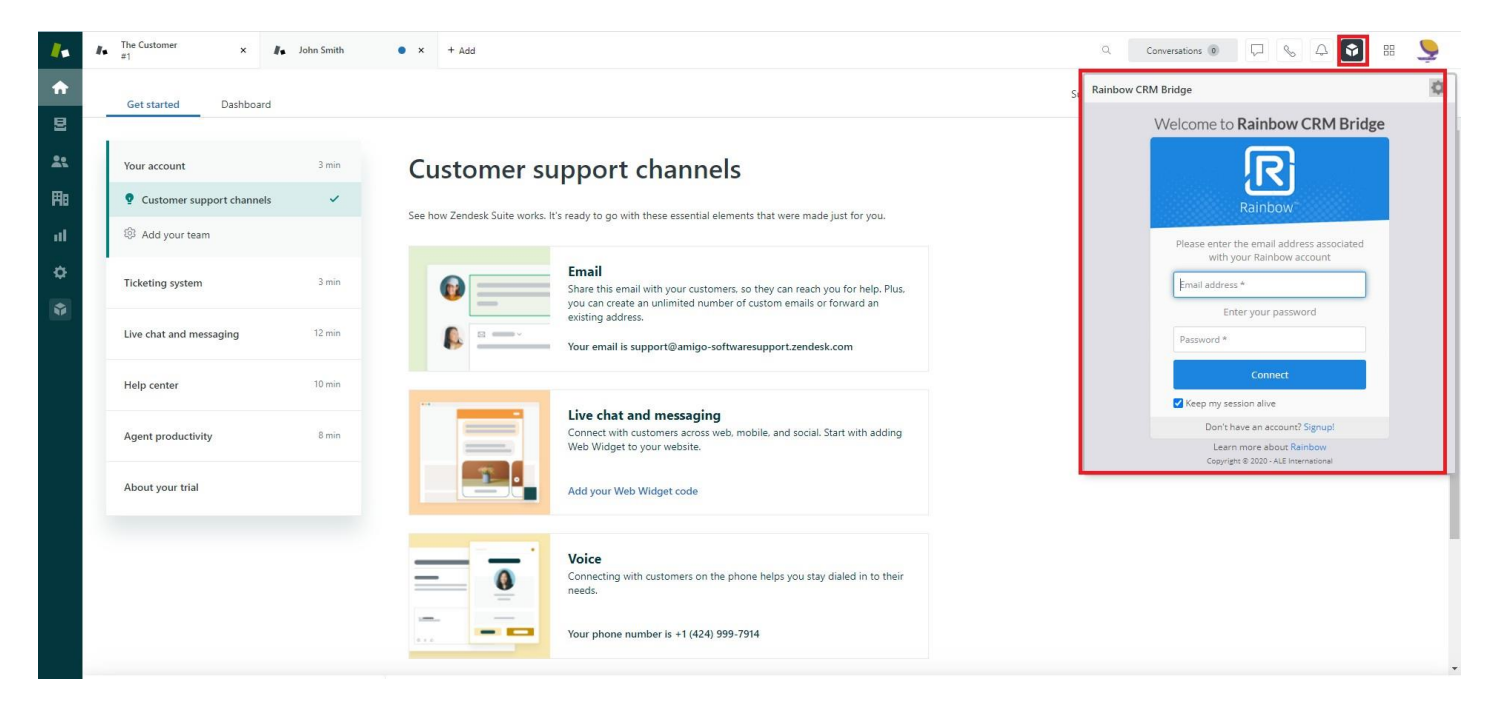

**IMPORTANT!!** In order to properly configure Click2Call functionality of Rainbow CRM Bridge, Talk Enterprise or any other telephonic application should be disabled in Zendesk CRM as highlighted below:

| Talk Enterprise         5 Talk agents · 1 of 5 Talk agents enabled. Edit Talk agents |                                                 |                                                        |                      |                    |                 |     |        |           |
|--------------------------------------------------------------------------------------|-------------------------------------------------|--------------------------------------------------------|----------------------|--------------------|-----------------|-----|--------|-----------|
| Settings                                                                             | Lines                                           | Business verification                                  | Addresses            | Greetings          | Blocked numbers | IVR | Widget | Dashboard |
| Enable Ta<br>Enabling<br>accept vo                                                   | <b>lk</b><br>Talk allows age<br>icemails with t | ents to make themselves avail<br>his setting disabled. | able to answer call: | s. Your phone numb | per can         |     |        |           |

## **5** Known Limitations

This section contains all the limitations applicable on Rainbow CRM Bridge when used specifically for Zendesk

- 1. In case telephonic mode is set as Other Phone then all call controls on Rainbow CRM Bridge will be disabled.
- 2. For every CRUD operation performed, there is a delay in API response of few minutes.

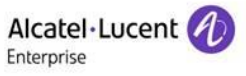

## 6 Troubleshooting

In order to avoid the "Blocked State" of the CCD agent when the distant caller hangs up, the timer 384 value must be set to 0 (in system/timers) as highlighted below:

| _Review/Modify: Timers                        |        |     |
|-----------------------------------------------|--------|-----|
| Node Number (reserved)<br>Instance (reserved) | •••••• | 1   |
| Timer No.                                     | :      | 384 |
| Timer units                                   | :      | 0   |
|                                               |        |     |

# enterprise.alcatel-lucent.com

Alcatel-Lucent Enterprise and the Alcatel-Lucent Enterprise logo are trademarks of ALE Holding. To view other trademarks used by affiliated companies of ALE Holding, visit:enterprise.alcatel-lucent.com/trademarks. All other trademarks are the property of their respective owners. The information presented is subject to change without notice. Neither ALE Holding nor any of its affiliates assumes any responsibility for inaccuracies contained herein